| 🛃 サービス事業所支援センター   |            |                  |                   |      |      |                                                |           |                 |         |       | _          |               |
|-------------------|------------|------------------|-------------------|------|------|------------------------------------------------|-----------|-----------------|---------|-------|------------|---------------|
|                   | _ 事業所      | 湘南フレンドケア         | ۰ <del>۱۱</del> – | ピス   |      |                                                |           | -               |         |       |            |               |
| 111日者の新規登録        |            |                  | -                 | -/1  | 1    |                                                |           |                 | ップボード(2 | เวย-  | 初期画面       | $\overline{}$ |
|                   | 基準月《       | 【   <   2008年 7丿 | 月                 | >  » |      | 再表示 🔲 中山                                       | 上を含む 印刷   | 被保険             | (者番号を   | 表示    | 選択         | 1             |
| ■ 町 貝 の 新 規 登 球   | 利用者選択      |                  |                   |      |      |                                                |           |                 |         |       |            |               |
| 利用者・所員検索          | 利用者コード     | 氏名               | *                 | 性別   | 年齢   | 支援事業者名                                         | 有効期限      | 要介護度            | スマ      | 所員    | 提供責任者      | <b></b>       |
| 利田書 所員            | 0400554    | 浅井 チェコ           |                   | 女    | 89   |                                                | H20, 8,31 | 要介護4            | 0       | 0     | 担当者その      |               |
| THE ME            | 0700011117 | 得瑠四 根戸           |                   | 男    | 71   | ひまわり介護セ                                        | H20.10.15 | 要支援1            | 0       | 0     |            |               |
|                   | 0000000001 | 延藤 恵津子           |                   | 女    | 63   |                                                | H20.11.30 | 要介護1            | 0       | 0     |            |               |
|                   | 0700010548 | 上山 かおる           |                   | 男    | 71   | 神楽坂訪問看                                         | H21. 7.31 | 要介護4            | 0       | 0     | 佐々木        |               |
| 名前                | 0700011570 | 公費 日割            |                   | 男    | 71   | 楽に居宅支援                                         | H21. 6.14 | 要介護5            | 0       | 0     |            |               |
| エー・文書二            | 0600008516 | 小林孝              |                   | 男    | 60   | 楽に居宅支援                                         | H21. 4.30 | 要介護2            | 0       | 0     |            |               |
| 五十首衣示 検索          | 0700002838 | 佐藤 元             |                   | 男    | 71   | 楽に居宅支援                                         | H20, 9,10 | 要支援2            | 0       | 0     |            |               |
| あ か さ た か         | 0400555162 | 佐藤スイ             |                   | 女    | 87   | ハローテスト 事                                       | H21. 7.10 | 要介護1            | 0       | 0     |            |               |
|                   | 0600019691 | 陣内 雅浩            |                   | 男    | 71   | 湘南ホームフレ                                        | H21. 6.30 | 要介護3            | 0       | 0     |            |               |
| はまやらわ             | 0500013094 | 高野 ツメ            |                   | 女    | 83   | 楽に居宅支援                                         | H22, 5,31 | 要介護1            | 0       | 0     |            |               |
| 全性表示 ん その他 ≫詳細    | 0800008224 | 竹野 ユタカ           |                   | 男    | 70   | ★ 湘南フレンド                                       | H21. 6.30 | 要介護2            | 0       | 0     |            |               |
|                   | 0800008646 | 山下 トモ            |                   | 男    | 70   | やまゆりホーム                                        | H21. 6.30 | 要介護3            | 0       | 0     |            |               |
|                   | 0700002487 | 山本 勘介            |                   | 男    | 71   | 湘南ホームフレ                                        | H21. 6.30 | 要介護1            | 0       | 0     |            |               |
| 実績報告書一時目刷         | 0800007817 | 横田 豊子            |                   | 女    | 81   | 株式会社ヘルス                                        | H21, 3,31 | 要介護2            | 0       | 0     |            |               |
| 【 国 <u>保連請求</u> 】 | 0800004610 | 由田 二郎            |                   | 男    | 95   | なのはな・田町                                        | H21. 1.20 | 要介護1            | 0       | 0     |            |               |
|                   | 0800004959 | 吉騨 四郎            |                   | 男    | 95   | 春日ケアサポー                                        | H20.12.31 | 要介護1            | 0       | 0     |            |               |
|                   | 0800003873 | 楽二 太郎            |                   | 男    | 70   | ★ 湘南フレンド                                       | H21. 5. 9 | 要介護4            | 0       | 0     |            |               |
|                   | 0700003216 | 楽二 次郎            |                   | 男    | 71   | 楽に居宅支援                                         | H21. 2.16 | 要介護1            | 0       | 0     |            |               |
| 町員未割り当てリスト        | 0700014117 | 秋山 ひかり           |                   | 女    | 71   | ★特定非営利                                         | H20.10.31 | 要介護3            | 0       |       |            |               |
| 利用者請求             | 0700006018 | 浅利 洋子            |                   | 女    | 95   | 支援事業所1                                         | H21. 3.31 | 要介護2            | 0       |       |            |               |
| 所員給与              | 0700006815 | 新井 注太            |                   | 男    | 71   | 楽に居宅支援                                         | H20.11.11 | 要介護1            | 0       |       |            |               |
| 谷田嶋西              | 0800007462 | 藤沢さわ             |                   | 女    | 95   | ★湘南フレンド                                        | H20, 9, 7 | 要介護1            | 0       | _     |            |               |
|                   | 0800007739 | 山田はなこ            |                   | 女    | 73   | 楽に居宅支援                                         | H21. 7.10 | 要介護3            | 0       | 0     |            |               |
| フロノイール設定          | 0700000337 | 粗賞 由美子           |                   | 女    | 88   | 湘南フレンドケ                                        | H21.11.30 | <u> 罢介護4</u>    |         |       |            |               |
| <u>自費サービス設定</u>   | 0500003332 | 篤木 桃子            | $\square$         | 女    | 74   | B_訪問介護事                                        | H21, 5,31 | <u>罢介護2</u>     |         |       |            |               |
| 帳票テンプレート          | 0600007205 | 佐藤健輔             | $\square$         | 另    | 84   | 被保険者自己                                         | H21. 3.31 | 安介護4<br>  東△譜 = |         |       |            |               |
| パフロード・コーザーを設定     | 000000002  | 棚 かすめ            |                   | 女    | 86   | 居宅介護支援                                         | H21, 4.30 | 罢介護5            |         |       |            |               |
|                   | 該当 53 人    | 、(中止含 148        | N)                | スケ   | ショール | △(予定送信あり)                                      |           | 所員割             | p当て C   | )(割り当 | (て済): 23 / |               |
|                   | ★:「楽にネット   | 」連携事業所           |                   |      |      | <ul> <li>O(スケッシュール作成<br/>の(実績入力)(2)</li> </ul> | 2首2: 6人   |                 |         |       |            |               |
| 200               |            |                  |                   |      |      | 3八天道八川道/                                       | · 22 A    |                 |         |       |            |               |

メニューから国保連請求を選択します。

伝送通信内容ボタンをクリックします。

| 🛃 介護給    | 付費請求書  | ・伝送デー                                      | 9          |                                         |            |             |                          |      |        |                      |
|----------|--------|--------------------------------------------|------------|-----------------------------------------|------------|-------------|--------------------------|------|--------|----------------------|
| 介護給      | 付費請求書  | ₽·伝送                                       | 伝送通信       | 内容                                      | 審査結:       | 果印刷         | 国保連からのお知                 | юŧ   |        |                      |
|          |        |                                            |            |                                         |            |             |                          |      |        | メニュー画面へ              |
|          | う相供た   | B /                                        | v   _      |                                         |            |             |                          |      |        |                      |
| 9 -C     | 人提供车   | л _                                        | 2008 4     | 〒7月 / /                                 | /          | <b>車業</b> 所 | 湘南コルボケマサー                | -17  |        |                      |
| 処理       | 対象年月   | (                                          | 《 < 2008年  | <mark>F8月</mark> > )                    | >          | 4-31-577 J  | /101+12021 979           | C/   |        |                      |
| 全        | 選択(申請  | 中を除く)                                      |            | 選択解除                                    | _          | 特殊設定        | 合計 3                     | 61牛  | 選択 30件 | 介護給付費請求書             |
| 利田       | 者承报(-  | 予防以外                                       | )          |                                         |            |             |                          |      |        |                      |
| 印刷       | 対象年月   | 保険者名                                       | 被保険者番号     | 利用者コード                                  | 氏名         | 性別          | 生年月日                     | 年齢   | 申請中▲   |                      |
|          | 200807 | 藤沢市                                        | 9876543219 | 0400554                                 | 浅井 チェコ     | 女           | 大正08年6月10日               | 89   |        | 伝送データ                |
|          | 200807 | 横浜市                                        | 0000005689 | 0700006018                              | 浅利 洋子      | 女           | 大正02年3月23日               | 95   |        |                      |
|          | 200807 | 横浜市                                        | 0000225500 | 0700006815                              | 新井 注太      | 男           | 昭和12年3月29日               | 71   |        | 伝送データ作成              |
|          | 200807 | 魏自应                                        | 0000004145 | 0700000337                              | 相互 田美士     | <br>        | 大止09年2月12日<br>12日10年2月2日 | 88   |        |                      |
|          | 200807 | <u>鶴兄</u> 区                                | 1116141512 | 000000000000000000000000000000000000000 | 延藤 東津子     |             | 昭和19年12月20日              | 63   |        | ◎ 伝送 ○ MO ○ FD       |
| <b>I</b> | 200807 | 泉区                                         | 0000050433 | 0500003332                              | 驚木 桃子      |             | 昭和09年6月14日               | 74   |        |                      |
| ~        | 200807 | 横浜市                                        | 0000001212 | 0700010548                              | 上山 かおる     | 男           | 昭和12年6月26日               | 71   |        |                      |
|          | 200807 | 西区                                         | 0000012355 | 0700011570                              | 公費 日割      | 男           | 昭和12年7月31日               | 71   | 0      | ▶ データ作成後、国保連請求リストを作成 |
|          | 200807 | 江東区                                        | 0000056678 | 0600008516                              | 小林孝        | 男           | 昭和23年7月19日               | 60   |        |                      |
|          | 200807 | 練馬区                                        | 1001212578 | 0600007205                              | 佐藤健輔       | 男           | 大止13年7月9日                | 84   |        | 店モリーに人口設施111貨明細音     |
|          | 200807 | たいしんしょう しんしょう しんしょう しんしん しんしん しんしん しんしん しん | 4697275972 | 0700002838                              | 佐藤元        |             | 昭和12年1月31日<br>太正10年7月9日  | 07   |        |                      |
|          | 200007 | 18.002                                     | 1001212000 | 0400000102                              | ILL ASK AT |             |                          | 1 07 |        |                      |
| 全        | 選択(申請  | 中を除く)                                      | 全          | 選択解除                                    |            | 特殊設定        |                          | 3件   | 選択 2件  |                      |
| 介護       | 予防利用   | 目者選択                                       |            |                                         |            |             |                          |      |        |                      |
| ED周      | 対象年月   | 保険者保                                       | 被保険者番号     | 利用者コード                                  | 氏名         | 性別          | 生年月日                     | 年齢   | 申請中    |                      |
|          | 200807 | 横浜市                                        | 0000001212 | 0700010548                              | 上山かおる      | 男           | 昭和12年6月26日               | 71   |        |                      |
|          | 200807 | 練馬区                                        | 1001212560 | 0400555162                              | 佐藤スイ       | 女           | 大正10年7月2日                | 87   |        | ☆ 護系防サービス ☆ 護給付費明細書  |
|          | 200807 | 포꼬즈                                        | 0000009876 | 0800004704                              |            | 5           | 人正02年3月18日               | 95   |        |                      |
|          |        |                                            |            |                                         |            |             |                          |      |        | プレビュー 白田川            |
|          |        |                                            |            |                                         |            |             |                          |      |        | 570 CL 1143          |
|          |        |                                            |            |                                         |            |             |                          |      |        |                      |
|          |        |                                            | and the    |                                         |            |             |                          |      |        |                      |
| 国保沪      | 連請求チェッ | 別スト(居宅                                     | 介護) 国      | 保連請求チェック                                | リスト(介護予防   | 🗌 🗆 申請      | 中のみ印刷する                  |      |        |                      |
|          |        |                                            | an de      |                                         |            |             |                          |      |        |                      |
| _        | _      | _                                          | 197 644    |                                         |            | _           |                          | _    |        |                      |

データを選択して送信をクリックします。

| 墨伝送通信内容一覧                                 |                       |             |            |     |            |         |
|-------------------------------------------|-----------------------|-------------|------------|-----|------------|---------|
| 介護給付費請求書 伝递                               | 送しては「「」」と「「」」と「」」という。 | 審査結果印刷      | 国保連からのお知らせ |     |            |         |
|                                           | hê.                   |             |            |     |            | メニュー画面へ |
| 伝送データ送信年月                                 | 《 < 2008年 12月 > 》     | 送受信結果のリクエスト | リクエスト結果    | 再表示 | データを選択して送信 | 送信取消    |
| 这信結果           伝送整理番号                     | 送信ファイル名  状態           |             | 一次チェック  取消 | 送信日 | 到達日時       | エラー内容   |
|                                           |                       |             |            |     |            |         |
|                                           |                       |             |            |     |            |         |
|                                           |                       |             |            |     |            |         |
|                                           |                       |             |            |     |            |         |
|                                           |                       |             |            |     |            |         |
|                                           |                       |             |            |     |            |         |
|                                           |                       |             |            |     |            |         |
|                                           |                       |             |            |     |            |         |
| · 字本- 土北 休用                               |                       |             |            |     |            |         |
| <ul> <li>毎日、又払編末</li> <li>発行年月</li> </ul> | 受信件数  受信日             |             |            |     |            |         |
|                                           |                       |             |            |     |            |         |
|                                           |                       |             |            |     |            |         |
|                                           |                       |             |            |     |            |         |
|                                           |                       |             |            |     |            |         |
|                                           |                       |             |            |     |            |         |
|                                           |                       |             |            |     |            | Ŧ       |

データを保存した場所から、伝送送信したいファイル名を選択し、開くボタンをクリッ クします。

| 送信するファイルを           | 選択してください                                   |                            |     |        | ? 🛛            |
|---------------------|--------------------------------------------|----------------------------|-----|--------|----------------|
| ファイルの場所の            | : 🔁 伝送                                     |                            | • + | 🗈 💣 🎟  |                |
| していたファイル            | SK080101                                   |                            |     |        |                |
| <b>ごう</b><br>デスクトップ |                                            |                            |     |        |                |
| ک<br>۲۲ الالد       |                                            |                            |     |        |                |
| ער באר אד           |                                            |                            |     |        |                |
| र्ग २७४७-७          |                                            |                            |     |        |                |
|                     | ファイル名( <u>N</u> ):<br>ファイルの種類( <u>T</u> ): | らK080101<br>CSVファイル(*.csv) |     | •<br>• | 開((D)<br>キャンセル |

送信確認のメッセージが出てきます。

ファイル名を確認し、よろしければ OK をクリックします。

| 送信確認         |                |
|--------------|----------------|
| SK080101.CSV | /を送信してよろしいですか? |
|              | キャンセル          |

もう一度確認メッセージがでますので、OK ボタンをクリックします。

| データ送 | ii 🛛 🔀              |
|------|---------------------|
| (į)  | SK080101.CSVを送信します。 |
|      | OK                  |

- 1. 送信したファイルが「通信結果」に表示されます。
- 2. 月遅れ請求などがある場合は、ファイル数が複数になります。
- 3. 1時間位しましたら、【送受信結果のリクエスト】 をクリックしてください。 (メールで言う「送受信」になり、国保連サーバの受付状態が表示されます。)
- 4. [送受信結果のリクエスト] 後、約10分程度経ったら「**再表示**」をクリックします。
- 5. 「再表示」をしても状態が変わらない場合は、また時間を置き、 [送受信 結果のリクエスト] を行い、最終的に「正常終了」になった事を確認して ください。
- 送信を取り消したい場合は、【送信取消】ボタンで取消を行えます。
   (伝送が行われるまで画面を開いておく必要はありません。各国保連によってはデータを受け取る時間と回数が決まっているところもあり、翌日にならないと伝送が実行されないケースもあります。)

| 伝送通信内容一覧                                                                                                    |                              |                                                                   |
|----------------------------------------------------------------------------------------------------|------------------------------|-------------------------------------------------------------------|
| 介護給付費請求書·伝送 伝送通信内容                                                                                                    | 審査結果印刷                       | 国保速からのお知らせ                                                        |
|                                                                                                    |                              | <u>メニュー画面へ</u>                                                    |
| 伝送データ送信年月 ( < 2008年 2月 >)                                                                                             | 送受信結果のリクエ                    | スト 再表示 データを選択して送信 送信取消                                            |
| 送信結果<br>伝送整理番号 送信ファイル名<br>→ 13711055270255619839 SK080201.CSV                                                         | <mark>状態 到達</mark><br>正常終了 ○ | 受付 取消 送信日 到速日時 エラー内容<br>○ 2008/02/06 13:23:12 2008/02/06 13:30:56 |
|                                                                                                    |                              | 状態が" <b>正常終了</b> "に、到達/受<br>付欄に○が表示されます。                          |
| 審査・支払結果     受信件数     受信日            「新求年月         受信件数         受信日            入008年02月         2/4         2008/02/25 | 13:19:06                     |                                                                   |
|                                                                                                    |                              | 審査書類等が送付されてきている<br>ときはココに表示されます。                                  |
| Copyright (C) 2004 LCNet Corporation 🎾 🍈                                                                              |                              | <u> </u>                                                          |

## 審査結果の印刷方法

7. [審査結果印刷]画面に、月末~翌月頭頃、国保連より審査結果が届き、表示されます。

| 審査結果印刷                                   |           |                               |
|------------------------------------------|-----------|-------------------------------|
| 介護給付費請求書•伝送 伝送通信内容 審査結果日                 | 1刷 国保連が   | らのお 知らせ                       |
|                                          |           | <u>メニュー画面へ</u>                |
| 2008 🚽 年送信分 印刷                           |           |                               |
| □-@]受信データ                                | 項目説明      |                               |
| ● ● 支払決定額通知書                             | 審査決定増減表   | 返戻・査定増減・保留・保留復活分の単位数と金額       |
|                                          | 増減単位数通知書  | 査定増減の単位数と事由                   |
|                                          | 返戻(保留)一覧表 | 返戻、保留の単位数と事由 <u>エラーコード 一覧</u> |
|                                          | 支払決定額通知書  | 審査結果の支払額合計                    |
|                                          | 支払決定額内訳書  | 保険者、提供年月、種類ごとの審査結果の単位数と金額     |
|                                          | 過誤決定通知書   | 過誤申立の決定額                      |
|                                          | 再審査決定通知書  | 再審査申立、および給付管理修正による決定額         |
|                                          |           |                               |
|                                          |           |                               |
|                                          |           |                               |
|                                          |           |                               |
| Copyright (C) 2004 LCNet Corporation 🧦 🍈 |           | ログインユーザー: に                   |

◎書類の名前のついたフォルダをダブルクリックすると、書類のファイル名(数字) が出てきますので、さらにダブルクリックします。

◎審査書類のプレビューが画面に表示されますので、印刷ボタンから印刷を実行して ください。

審査書類を取得するには

| 審査書類は自動的に送られてきません。以下の手順で取得してください。      |
|----------------------------------------|
| ① <b>月末から月初</b> にかけて「送受信結果のリクエスト」をクリック |
| (各都道府県の国保連によって審査結果の配布日が違います。)          |
|                                        |

②「送受信結果のリクエスト」をクリックしてから約10分後に「再表示」をクリック

※リクエストしてから通信が終了するまでに約10分かかります。